附件2

#### 单位试用期注册及审核操作指南

#### 一、单位注册及激活功能

(如已有平台账号的机构,可忽略此章,直接进入下一部分审核功能) 1、单位人事部门负责人选择"湖北卫生人才资源信息平台"——"机 构登录入口"登录

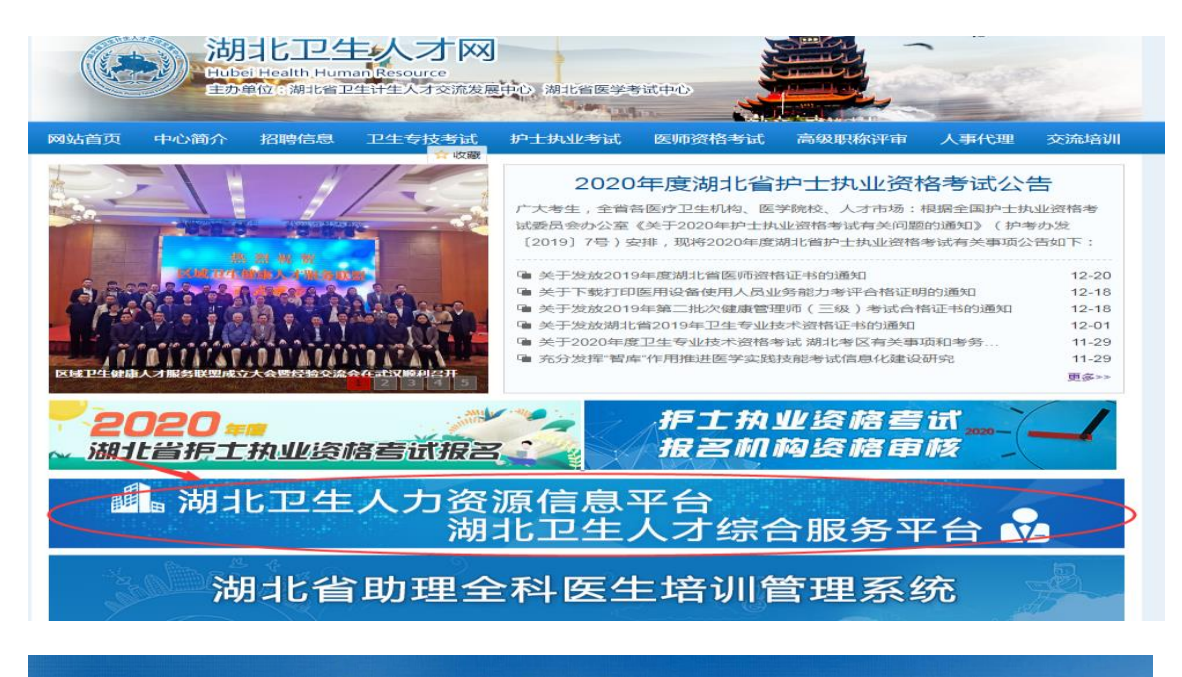

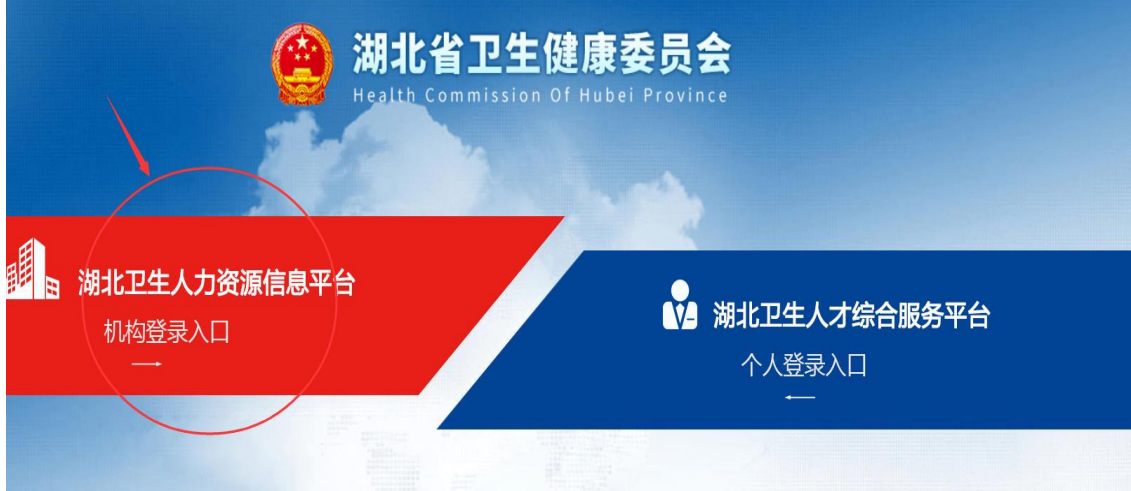

2、已有机构账号的单位可直接点击"登录"进入大平台;尚无机构
 账号的单位先先点击底部"机构注册"。

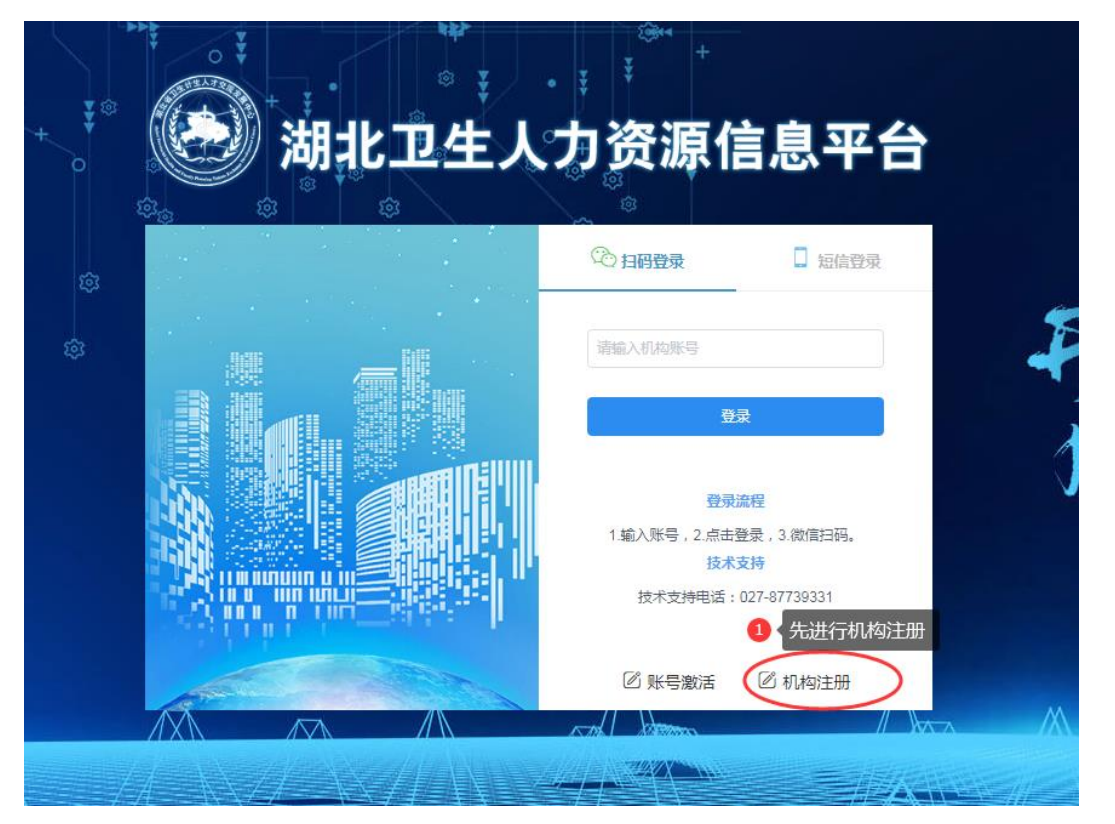

 2.1、单位人事部门相关负责人登录操作系统依,点击"注册/申请查 询"按键,依据提示信息和上传资料要求填写相关信息,务必保证材 料清晰完整、准确无误。

| 机构注册                          |                                                               |
|-------------------------------|---------------------------------------------------------------|
| 请输入手机号                        |                                                               |
| 不能为空<br>请输入验证码 获取验证码          |                                                               |
| <del>:站4 能为空</del><br>注册/申请查询 |                                                               |
|                               |                                                               |
|                               | 几构注册<br>请输入手机号<br>不能为空<br>请输入验证码<br>英取验证码<br>正子能为空<br>注册/申请查询 |

2.2、具体注册和填报要求见下图,请填报前准备完整,特别是需上传"单位用户注册申请表(盖章)""统一社会信用代码证""医疗登记许可证"电子照片版。

| * 单位全称(第一名称)                 | 与单位公章一致<br>至少2位字符 | * 单位地址                    |   |                 |
|------------------------------|-------------------|---------------------------|---|-----------------|
| *统一社会信用代码                    |                   | 医疗执业机构许可证号 (仅医疗机构<br>时填写) |   |                 |
| *本单位使用此平台的系统管理员姓名            | (建议由本单位人事部门人员担任)  |                           |   |                 |
| * 手机                         |                   |                           |   |                 |
| *本单位业务主管(指导)卫生部门             | 请选择               | 无 ~                       | 无 | ~               |
| 注册申请表(注意:请将注册申请表)            | 填写并打印盖章)          |                           |   |                 |
| ●单位用户注册申请表 点击下载              |                   |                           |   |                 |
| 附件信息上传                       |                   |                           |   |                 |
| (令)<br>上传國片<br>单位用户注册申请表(蓋章) |                   | 上传圈片<br>统一社会信用代码证         |   | (令) (传图片) 登记许可证 |

3、机构申请后,考区将会及时进行机构审核并下发机构主账号。单位可登陆原注册界面,进行账号申请结果查询。

|    |                      | ΞX  |
|----|----------------------|-----|
|    | 新机构注册                |     |
| ik | ▲ 请输入手机号             |     |
| 37 | 账号不能为空         获取验证码 |     |
| 後  | 验证码长了为6位<br>注册/申请查询  |     |
|    |                      |     |
|    |                      | 110 |

4、根据所查询到机构证号和激活码,返回机构登录界面,点击"账号激活"后,所有注册及激活工作已完成。可再重新正式登陆平台,即可正式进入大平台。

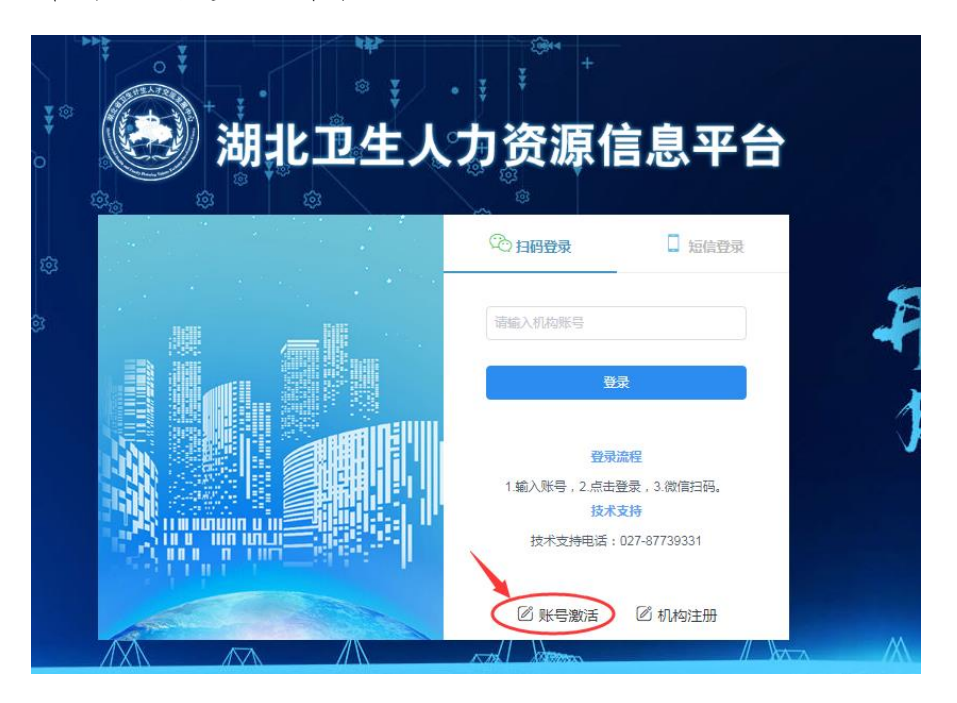

#### 二、单位审核

1、通过机构账号进入大平台后,点击"业务账号"选择-19 根据所 查询到机构证号和激活码,返回机构登录界面,进行登录。

| 湖: | 湖北卫生人力资源信息平台2001 至 ↑ 首页 / ●本单位基本管理 / 业务账号管理 |     |        |                   |        |                       |                |                         |                               |  |  |
|----|---------------------------------------------|-----|--------|-------------------|--------|-----------------------|----------------|-------------------------|-------------------------------|--|--|
|    | 本单位基本管理                                     | ^   | < ● 首页 | 在职人员管理            | × • #8 | 出申请审批 × 🗌 🔍 预传在职名     | 単 × 🛛 • 卫生在职人员 | 見统计 ×                   | ● 卫生退休人员统计                    |  |  |
|    | 单位信息维护                                      | 点击按 | 键,生成业  | 务账号 <sup>操作</sup> | 业务编码   | 业务名称                  | 业务账户           | 激活码                     | 是否激活                          |  |  |
|    | 业务账号管理                                      |     | 1      |                   | 10     | 考试报名资格审核业务            | 点我生成           |                         | 激活                            |  |  |
|    | 分账号管理                                       |     | 2      |                   | 11     | 卫生专业技术资格考试            | 点我生成           |                         | 激活                            |  |  |
|    | 本单位校验码                                      |     | 3      |                   | 12     | 护士执业资格考试              | 点我生成           |                         | 激活                            |  |  |
| ¥  | 本单位实名管理                                     | ~   | 4      |                   | 13     | 卫生高级职称水平能力测试          | 点我生成           |                         | 激活                            |  |  |
| 2  | 本单位人员花名册                                    | ~   | 5      |                   | 14     | 卫生高级职称评审              | <u>点我生成</u> 2  | 点击"业务                   | "编码"—19项—                     |  |  |
| ٩  | 本单位统计查询                                     | ~   | 6      |                   | 15     | 卫生健康行业职业技能鉴定          | 点我生成           | 医师资格考<br>申报管理—          | 试试用期考核证明<br>- "点我生成" 后得       |  |  |
|    |                                             |     | 7      | <u>管理</u> 分账号管理   | 19     | 医师资格考试试用期考核证明<br>申报管理 | WS ^-034-19    | 到业务账号<br>务账号登录<br>入"订田期 | 和激活码。再用业<br>大平台入日,进<br>1亩核系统" |  |  |
|    |                                             |     | 8      |                   | 20     | 规范化培训业务               | 点我生成           |                         | 激活                            |  |  |
|    |                                             |     | 9      |                   | 21     | 助理全科医师规范化培训           | 点我生成           |                         | 激活                            |  |  |
|    |                                             |     | 10     |                   | 22     | (土陸軍価損益()/培训          | 占田住成           |                         | 物注                            |  |  |

2、使用业务账号和激活码参照"一、单位注册及激活功能"一1、2、3
 步操作激活、登录、进入"试用期审核系统"。

| <ul> <li>会 由服務数</li> <li>会 首页</li> <li>各 首页</li> <li>各 有面核列表</li> </ul> | <ul> <li>■</li> <li>● 貫页</li> <li>● 貫页</li> <li>● 青页</li> <li>● 青页</li> <li></li></ul> | 透。 人员审批列表。 人员审批列表。 章批评情。 单位如此词。      |              | □                                 | <br>○刷新 ⊡安全退 |
|-------------------------------------------------------------------------|----------------------------------------------------------------------------------------------------|--------------------------------------|--------------|-----------------------------------|--------------|
| ▲ 单位彩旗码                                                                 | 在实施的项目                                                                                                    | 项目                                   | 审核截止日期逾期预警 0 |                                   | 查看详情 >>      |
|                                                                         | <b>岸号</b><br>1<br>共1祭 10祭/英 → <                                                                                                    | 順目名称     医肉気物参加成用時物活动和損     予 新住 1 页 |              | 現日結止計詞<br>2019-12-19 - 2020-02-24 | 当前状态<br>申报中  |

3、点击系统最左侧的业务管理平台——医师资格考试试用期考核证

|--|

| 湖北卫生人力资源信息平台 🐜        | 三 ♠前页                |                       |      |        |      |         | C 制新          | 页面 🎈 建议 | 2帮助  |
|-----------------------|----------------------|-----------------------|------|--------|------|---------|---------------|---------|------|
| 本单位基本管理 ~             | < ● 首页               |                       |      |        |      |         |               |         |      |
| ♥ 业务管理平台 ^            | 通知公告                 |                       |      |        | 更多>> | 文件列表    |               |         |      |
| 医师资格考试证用期考核证明中报<br>管理 | >                    |                       |      |        |      | 湖北卫生人力资 | 原信息平台操作手册(医疗] | (生计生机构) | .pdf |
|                       |                      |                       |      |        |      |         |               |         |      |
|                       |                      |                       |      |        |      |         |               |         |      |
|                       |                      |                       |      |        |      |         |               |         |      |
|                       |                      |                       |      |        |      |         |               |         |      |
| a3 首页 ▲ 粉香            | ●板坝目列表 ×             |                       |      |        |      |         |               |         |      |
| □ 待审核列表               | 名称 请选择项目当前状态 > Q 搜索  |                       |      |        |      |         |               |         |      |
| ● 单位校验码               | 项目名称                 | 顶目起止时间                | 甲报人数 | 本级审核人数 | 上报状态 | 项目状态    |               | 銀作      |      |
| 1                     | 医师资格考试试用期考核证明申报      | 2019-12-19-2020-02-24 | 1    | 1      | 未上报  | 申报中     |               | 重君      |      |
| 共1条                   | 10號/页 ∨ < 1 → 前往 1 页 |                       |      |        |      |         |               |         |      |
|                       |                      |                       |      |        |      |         |               |         |      |
|                       |                      |                       |      |        |      |         |               |         |      |

4. 点击右方查看, 查看待审核列表考生相关信息。

| 首页 ● 侍? | 和核项目列表 × 人员审核列表 ×          |                       |      |        |      |      |               |
|---------|----------------------------|-----------------------|------|--------|------|------|---------------|
| 请输入项目   | 名称 请选择项目当前状态 <b>Q 18.8</b> |                       |      |        |      |      |               |
| 19140   | 项目名称                       | 项目起止时间                | 申报人数 | 本级审核人数 | 上报状态 | 项目状态 | <b>按</b> 股行:: |
| 1       | 医闭道格考试试用期考核证明申报            | 2019-12-19-2020-02-24 | 1    | 1      | 未上报  | 申报中  | 章君            |
| 共1条     | 10祭/页 ~ 〈 1 〉 前往 1 页       |                       |      |        |      |      |               |

| 首页 1 | 诗审核项目列表 | × ● 人员审核 | 刻表 × 审批详情 | ×           |          |        |        |        |        |    |
|------|---------|----------|-----------|-------------|----------|--------|--------|--------|--------|----|
| 医师   | 资格考试    | 试用期考     | 核证明申报     | ł           |          |        |        |        |        |    |
| 项目开始 | 台日期:201 | 9-12-19  |           | 省级审批截至日     | 期:2020-0 | 2-24   |        | 距离截至审批 | 时间:63天 |    |
| 请输入  | 人员姓名    | 请输入身份证明  | - FFB - I | 请选择本级审核状态 🗸 | Q 搜索     | ⊻ 导出   | 🛛 批量通过 |        |        |    |
|      | 序号      | 姓名       |           | 身份证         |          | 单位认证状态 | 5      | 审批状态   | 审核备注   | 操作 |

单位直接录入

审核通过

审核通过

共1条 10条/页 > < 1 > 前往 1 页

## 5. 查看信息确认信息符合要求。

| 基础信息     |                                         | 非法证件号或姓名 💴                                                                                                    |
|----------|-----------------------------------------|----------------------------------------------------------------------------------------------------|
| 姓名       |                                         | tian and the second second sec |
| 出生日期     |                                         | 民族 -                                                                                                    |
| 证件类型     | 身份证                                     | 证件编号                                                                                                    |
| 联系方式     |                                         | 机构名称                                                                                                    |
| 报考信息     |                                         |                                                                                                    |
| 报考级别     |                                         | 报考类别                                                                                                    |
| 身份证件有效期  |                                         | <b>试用</b> 题总时任                                                                                                    |
| 当前试用机构   |                                         |                                                                                                    |
| 试用机构名称   | (1) (1) (1) (1) (1) (1) (1) (1) (1) (1) | 1000 House 100 House 100 House                                                                                                    |
| 试用机构校验码  |                                         |                                                                                                    |
| 试用起止日期   |                                         | acmasic                                                                                                    |
| 岗位(科室)名称 | 帶教老师姓名                                  | 帶教老师医师执业证书号码                                                                                                    |
| 带教老师医师单位 |                                         |                                                                                                    |

### 7.1 审核提示信息: 针对关键信息, 系统将进行红/绿符号进行提示。

(1) 试用期总时长。绿色表示时长通过,大于等于12个月;红色表 示时长不通过,小于12个月。

| 报考级别    | 执业医师                  | 报考类别   | 110 临床执业医师 |
|---------|-----------------------|--------|------------|
| 身份证件有效期 | 2001-01-30至2001-01-30 | 试用期总时长 | 18个月 🕏     |
|         |                       |        |            |
| (2)7    | 与机构试用期时长和带教老师信息       | 核对。    |            |

系统内将显示考生所提交带教老师信息,包含带教老师姓名、执 业证书号和执业地点等信息,同时对带教老师姓名和执业证书号码进 行一致性效验,绿色表示带教老师姓名和执业证书号一致,红色代表 不一致。试用单位审核可根据实际情况进行审核,系统提示作为参考。 如系统标注绿色,可直接通过;如标注红色,需填写审核解释原因方 可通过。

如考生存在2个及以上试用机构,当前试用单位还需审核其他试 用机构信息,审核人员参照审核提示内进行判断。绿色表示带教老师 姓名和执业证书号一致,可通过;红色代表其不一致,考生需上传试 用期考核证明盖章纸质版,方可通过,否则无法提交。

| (当前试用机构) () 《考生当前所在试用期单位 |                       |                |                                    |                                                               |  |  |  |  |  |
|--------------------------|-----------------------|----------------|------------------------------------|---------------------------------------------------------------|--|--|--|--|--|
| 试用机构名称                   | 武汉市第1911医院            |                | 试用机构登记号 5252223212582111254        |                                                               |  |  |  |  |  |
| 试用机构校验码                  | 434148                |                |                                    |                                                               |  |  |  |  |  |
| 试用起止日期                   | 2019-08-08至2020-02-01 |                | 试用时长 5个月                           |                                                               |  |  |  |  |  |
| <b>岗位(科室)名称</b><br>心内科   |                       | 带教老师姓名<br>(一一) | 帶較老师医師执业证书号码                       | ● 带教老师姓名与执业证书号符合                                              |  |  |  |  |  |
| 带教老师医师单位                 |                       |                |                                    |                                                               |  |  |  |  |  |
| 江岸黄燕红西医内:<br>具他试用机构      | 科诊所                   | 单位,即历史试用期单位    |                                    | )                                                             |  |  |  |  |  |
| 试用机构名称                   | 武汉市第1911医院            | _              | <b>试用机构登记号</b> 5252223212582111254 | 绿色表示带教老师姓名和执业证书号一致,可<br>以通过;红色表示姓名和执业证号不一致,机<br>构可根据实际情况进行审核。 |  |  |  |  |  |
| 试用起止日期                   | 2018-01-05至2019-03-01 |                | <b>试用时长</b> 13个月                   |                                                               |  |  |  |  |  |
| <b>岗位(科室)名称</b><br>内科    |                       | 带教老师姓名<br>N    | 带数老师医师执业证书号码                       | ♥<br>帯数老师姓名与执业证书号符合                                           |  |  |  |  |  |
| 带教老师医师单位                 |                       |                |                                    |                                                               |  |  |  |  |  |
| 武汉百佳妇产医院                 |                       |                |                                    |                                                               |  |  |  |  |  |

8. 确认信息符合要求后在下方选择审核通过,选择审核通过即提交上报至考区。

| 审核意见   |          |
|--------|----------|
| * 审核结果 | 审核通过 く く |
| * 审核说明 | 审核通过     |
|        | 88       |

## 9. 如果选择错误,想要修改状态,请再次进入该界面选择。

| 审核意见   |        |  |  |
|--------|--------|--|--|
| * 审核结果 | 审核通过 へ |  |  |
| * 审核说明 | 审核通过   |  |  |
|        | 审核不通过  |  |  |
|        | 退回     |  |  |
|        |        |  |  |

# 10. 点击提交后,修改成功。

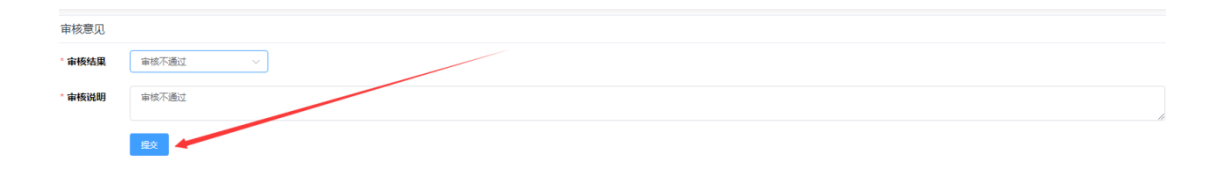